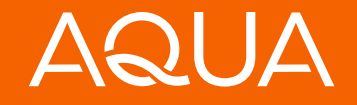

# Instructions: PayNearMe Payment Portal

January 2023

& 800-234-3663, option 4, ext. 6091

info@aquafinance.com

aquafinance.com

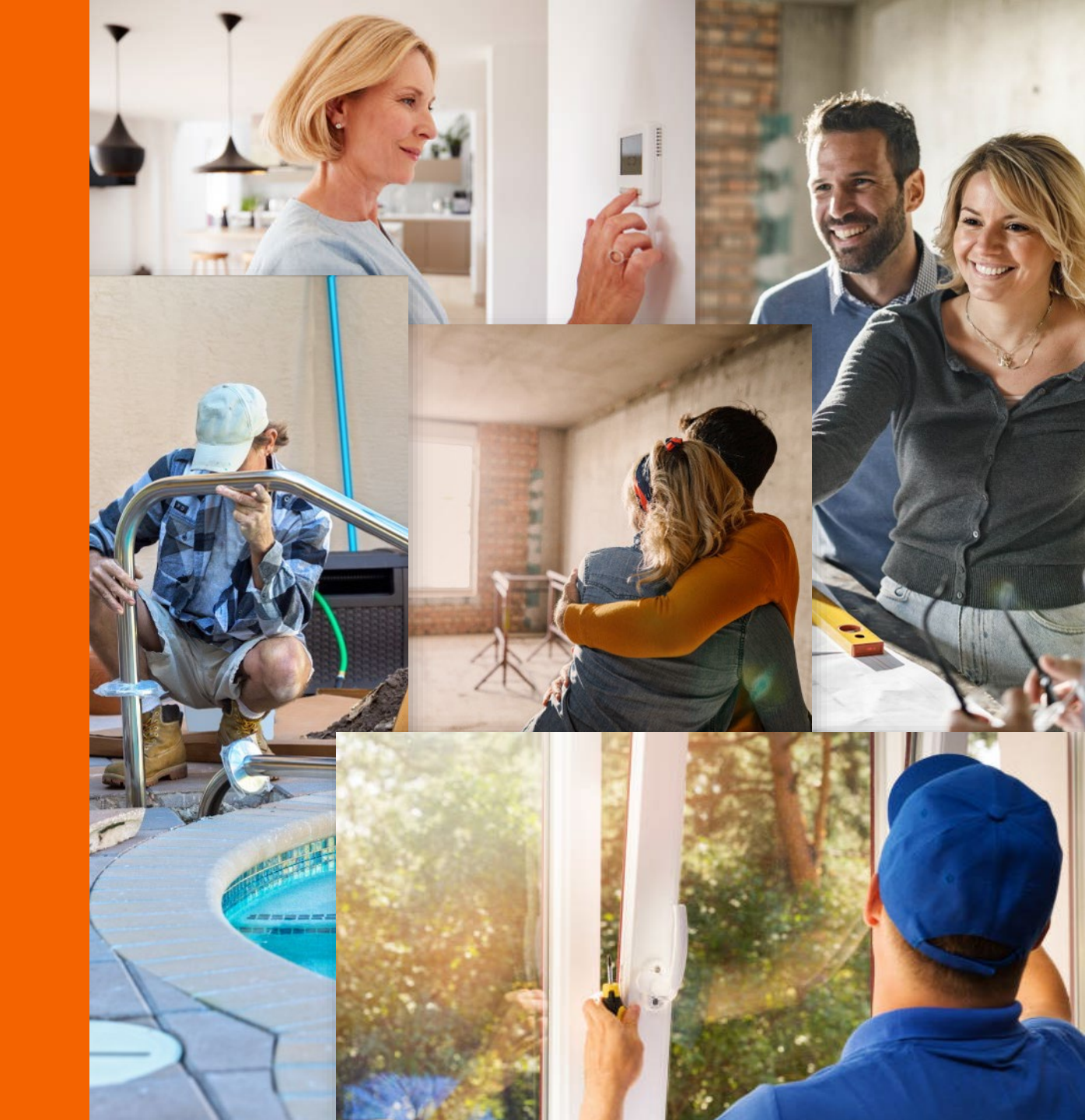

## Overview

This guide provides step-by-step instructions on how to disable automatic payments on BillTrust and use the Aqua Finance PayNearMe Payment Portal.

If you have any questions about how to register your account or set up automatic payments through PayNearMe, our new payment system, email us at: <u>info@aquafinance.com</u> or call our Customer Support Department at <u>800-234-3663</u>, option 4, ext. 6091.

NOTE: Automatic payments are referred to as Auto-Pay on BillTrust and Autopay on PayNearMe.

# Topics

| ٦. | How to cancel automatic payments on the previous payment system (BillTrust) | Page 4  |
|----|-----------------------------------------------------------------------------|---------|
| 2. | How to register for an account on the new Payment Portal (PayNearMe)        | Page 8  |
| 3. | How to sign up for electronic statements                                    | Page 13 |
| 4. | How to set up automatic payments (Autopay)                                  | Page 19 |

How to cancel automatic payments on the previous payment system (BillTrust)

### Step 1

Click on the following URL: <u>https://secure.billingresults.com/aquafinance/ob</u> <u>p/signin.php?action=index</u>

Log into your Aqua Finance BillTrust account.

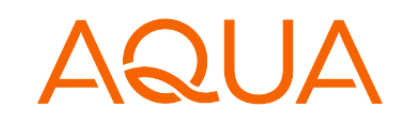

| Sign In                             |                                    |
|-------------------------------------|------------------------------------|
| Account Number                      |                                    |
| Password                            | Need an Online Billing<br>Account? |
| Remember My Account Number          | Enroll Now                         |
| Sign In                             |                                    |
| Did you forget your Account Number? |                                    |
| Did you forget your Password?       |                                    |

"Aqua Finance, Inc. has the following language access services available: collection letters in Spanish are available, and customer service representatives who speak Spanish are available." A consumer may obtain a translation collection letters into Spanish. A translation and description of commonly-used debt collection terms is available in multiple languages on the New York City Department of Consumer Affairs Website, www.nyc.gov/dca."

POWERED BY

Privacy Policy

Contact Us | Learn More | Subscriber Agreement

How to cancel automatic payments on the previous payment system (BillTrust) (continued)

Step 2

Select **Options** on the menu.

| nmary History Pa       | ayment Setup Options  |                                                           |
|------------------------|-----------------------|-----------------------------------------------------------|
| Bill Summary (1 unpaid | d) Account X11111111* | Thank You For Going<br>Green!                             |
| Account Number         | X111111111            | Thank you for viewing and                                 |
| Total Due              | \$999999999.00        | paying your bill online. By<br>doing so, not only are you |
| Billing Date           | 01/04/2023            | enjoying the convenience                                  |
| Due Date               | 01/05/2023            | also helping the                                          |
|                        |                       | paperless, we are saving                                  |
| View Bill Pay          |                       | the planet one tree at a<br>time.                         |
|                        |                       |                                                           |
| Current Bill Payment   | \$0.00                |                                                           |

"Aqua Finance, Inc. has the following language access services available: collection letters in Spanish are available, and customer service representatives who speak Spanish are available." A consumer may obtain a translation collection letters into Spanish. A translation and description of commonly-used debt collection terms is available in multiple languages on the New York City Department of Consumer Affairs Website, www.nyc.gov/dca."

POWERED BY

Privacy Policy

Contact Us | Learn More | Subscriber Agreement

How to cancel automatic payments on the previous payment system (BillTrust) (continued)

### Step 3

Click Edit under the Account Settings section.

| Manage Profile            |                      |                          |                     | Edit Profile |
|---------------------------|----------------------|--------------------------|---------------------|--------------|
| Edit your profile setting | js.                  |                          |                     |              |
| Email Address             | bh                   | eier@aquafinance.com     |                     |              |
| Password                  | ***                  | ****                     |                     |              |
| Managa account account    | fic settings such as | auto-payment rules and c | other options.      |              |
| Account Number            | Auto-Pay Rule        | Receive Paper Bills      | Email Confirmations | Actions      |

How to cancel automatic payments on the previous payment system (BillTrust) (continued)

### Steps 4 to 6

In the Manage Auto-Pay Rule section:

- In the Payment Account field, select **No Auto-pay** in the drop-down menu.
- Click on the box for I have reviewed and agree to Terms and Conditions listed above.
- Click **Save** to save your changes. You will get a prompt "Successfully saved account settings."

| ccount Settings                                                                                                    |                                                                                                    |                                                                                                |                                                                                                    |  |
|----------------------------------------------------------------------------------------------------|----------------------------------------------------------------------------------------------------|------------------------------------------------------------------------------------------------|----------------------------------------------------------------------------------------------------|--|
| Receive Paper Bills                                                                                                    | Yes 🗸                                                                                                    |                                                                                                |                                                                                                    |  |
| Email Payment Confirmatio                                                                                                    | ns Yes 🗸                                                                                                    |                                                                                                |                                                                                                    |  |
| lanage Auto-Pay Rul                                                                                                    | e                                                                                                    |                                                                                                |                                                                                                    |  |
| Set up auto-pay to pay your b                                                                                                    | ills automatically as long as                                                                                               | the bill amount is                                                                             | below the payment threshold.                                                                                                    |  |
| Payment Threshold                                                                                                    | 0.00                                                                                                    |                                                                                                | Threshold Guidelines                                                                                                    |  |
| <sup>o</sup> ayment Account                                                                                                    | No Auto-Pay                                                                                                    | ✓ Paymen                                                                                       | t Account Guidelines                                                                                                    |  |
| Ferms and Conditions                                                                                                    |                                                                                                    |                                                                                                |                                                                                                    |  |
| You authorize us to automat<br>criteria you specify from the<br>exceed the payment thresho<br>as well as the due date duri<br>Subscriber Agreement. | ically debit the amount due<br>designated bank account e<br>old that is defined by you. Yo<br>ng each billing period. You a | if it is under the pa<br>ach billing period.<br>ou will receive a bill<br>Ilso agree to the te | yment threshold specified or other<br>The amount to be paid will not<br>I that will advise you on the amount<br>rms and conditions of the |  |
| I have reviewed and agree to Terms and Conditions listed above.                                                                                     |                                                                                                    |                                                                                                |                                                                                                    |  |
|                                                                                                    | Il take effect during your r                                                                                                | next complete bill                                                                             | ing cycle. If you have an open balance,                                                                                                   |  |
| you will need to pay it for                                                                                                    | are current binnig cycle.                                                                                                   |                                                                                                |                                                                                                    |  |
| Your auto-pay settings wi<br>you will need to pay it for                                                                                            | ulia data niar ta tha du                                                                                                    | a data                                                                                         |                                                                                                    |  |

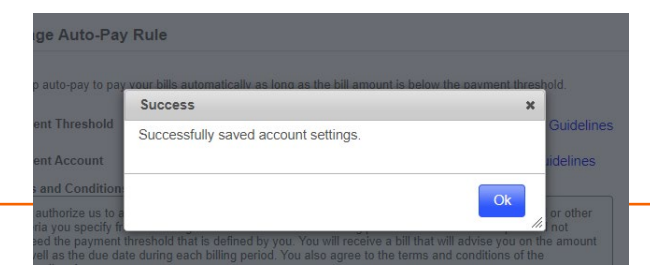

How to register for an account on the new Payment Portal (PayNearMe)

### Step 1

Click Sign In.

You do not need to enter an email/mobile number or a password at this stage.

|               | Make A Guest Payment                |
|---------------|-------------------------------------|
| ign In To     | Your Account                        |
| Email or Mobi | le Number *                         |
| Enter Passwo  | rd                                  |
|               |                                     |
|               | Forgot your password?               |
|               | Sign In                             |
|               | Don't have an account? Sign Lip Now |

How to register for an account on the new Payment Portal (PayNearMe) (continued)

### Step 2

Enter your 9-digit numeric Account Number and ZIP Code and click on **Continue**.

# AQUA

#### **Enter Your Account Information**

| inter Your 9 Digit Nume | ric Account Nur | nder (Required) |  |
|-------------------------|-----------------|-----------------|--|
| ZIP Code (Required)     |                 |                 |  |
|                         |                 |                 |  |
|                         |                 |                 |  |
|                         | Cancel          | Continue        |  |

By continuing, you agree to the Terms of Service and Privacy Policy

This website provides payment options to support your account that are offered by: Aqua Finance Inc., Bay Finance Company- A division of Aqua Finance, Aqua Finance Inc. FBO Connexus Credit Union, Culligan Finance Company, Culligan Finance Company FBO Connexus Credit Union, Culligan Finance Company DBA Aqua Finance – Bank Program, Aqua Finance - Bank Program.

### How to register for an account on the new Payment Portal (PayNearMe) (continued)

### Step 3

Enter a mobile number or an email address and create a new password. Click **Sign in**.

|   | Sign In                                                                                                    |
|---|----------------------------------------------------------------------------------------------------|
|   | Please sign into your Aqua Finance, Inc. account                                                                                                    |
|   | Email or Mobile Number *                                                                                                    |
|   |                                                                                                    |
|   | Enter Password                                                                                                    |
|   |                                                                                                    |
|   | Forgot your password?                                                                                                    |
|   | Cancel Sign In                                                                                                    |
|   | This website provides payment options to support your account that are offered by:                                                                           |
| A | qua Finance Inc., Bay Finance Company- A division of Aqua Finance, Aqua Finance Inc.                                                                         |
|   | FBO Connexus Credit Union, Culligan Finance Company, Culligan Finance Company<br>FBO Connexus Credit Union, Culligan Finance Company DBA Agua Finance – Bank |
|   | Program, Aqua Finance - Bank Program.                                                                                                    |

How to register for an account on the new Payment Portal (PayNearMe) (continued)

### Step 4

An email or a text message will be sent to you to verify the registration. Click on the link to confirm the process.

| D    | Thank you! A verification message was sent to<br>awm47ii@gmail.com. Please click the link in the message to<br>verify your account. |
|------|----------------------------------------------------------------------------------------------------|
|      | If you did not receive a message, confirm that your email or mobile number is correct and resend the link.                          |
|      | Sign Up                                                                                                    |
|      | Please sign up for a Aqua Finance, Inc. account                                                                                     |
| Emai | l or Mobile Number *                                                                                                    |
|      |                                                                                                    |
| Pass | word                                                                                                    |
|      | ••••                                                                                                    |
|      |                                                                                                    |
|      | Resend Link                                                                                                    |
|      | * Standard text messaging rates may apply                                                                                           |
|      |                                                                                                    |
|      | Continue as Guest                                                                                                    |
|      | Continue as Guest                                                                                                    |

FBO Connexus Credit Union, Culligan Finance Company DBA Aqua Finance – Bank Program, Aqua Finance - Bank Program.

### How to register for an account on the new Payment Portal (PayNearMe) (continued)

### Step 5

The link will take you to this screen. Fill in your email or mobile number and the password you created. Click **Sign In**.

| Sign In                                                                                                    |
|----------------------------------------------------------------------------------------------------|
| Please sign into your Aqua Finance, Inc. account                                                                                                    |
| Email or Mobile Number *                                                                                                    |
|                                                                                                    |
| Enter Password                                                                                                    |
|                                                                                                    |
| Forgot your password?                                                                                                    |
| Cancel Sign In                                                                                                    |
| This website provides payment options to support your account that are offered by:<br>Aqua Finance Inc., Bay Finance Company- A division of Aqua Finance, Aqua Finance Inc.<br>FBO Connexus Credit Union, Culligan Finance Company, Culligan Finance Company<br>FBO Connexus Credit Union, Culligan Finance Company DBA Aqua Finance – Bank |
| Program, Aqua Finance - Bank Program.                                                                                                    |

### How to sign up for electronic statements

### Step 1

On the account screen, scroll to the bottom and click on the link To manage email and delivery preferences for billing statements.

| Sa                                                                                                    | imple acc                                                                                                    | count                                                                             |                                                                                                    |
|----------------------------------------------------------------------------------------------------|----------------------------------------------------------------------------------------------------|-----------------------------------------------------------------------------------|----------------------------------------------------------------------------------------------------|
|                                                                                                    | AQL                                                                                                    | JA                                                                                |                                                                                                    |
|                                                                                                    | Culligan Finance Con                                                                                                    | npany 👻                                                                           |                                                                                                    |
|                                                                                                    | Account Number - 40                                                                                                    | 4532844                                                                           |                                                                                                    |
| Make a one-time pa                                                                                                    | yment                                                                                                    |                                                                                   |                                                                                                    |
| CCOUNT DETAILS                                                                                                    |                                                                                                    |                                                                                   | VIEW ALL                                                                                                    |
| ompany                                                                                                    |                                                                                                    | Culli                                                                             | gan Finance Company                                                                                           |
| ue                                                                                                    |                                                                                                    |                                                                                   | \$50.00                                                                                                    |
| ext Due Date                                                                                                    |                                                                                                    |                                                                                   | 11/1/22                                                                                                    |
|                                                                                                    | ne-Time Payment                                                                                                    | Set Autopa                                                                        | v                                                                                                    |
| oday — Payment Sched<br>ake Michigan Credit Unio                                                                             | uled<br>on 8595 (Business Savi                                                                                                 | ngs)                                                                              | \$50.00 >                                                                                                    |
| For loan promotion                                                                                                    | details <mark>Click here to v</mark>                                                                                           | i <u>ew your stat</u> e                                                           | ement                                                                                                    |
| To manage email and                                                                                                    | d delivery preference                                                                                                    | es for billing s                                                                  | statements click here                                                                                         |
| This website provides<br>qua Finance Inc., Bay Fi<br>FBO Connexus Credit I<br>FBO Connexus Credit I<br>FBO Connexus Credit I | payment options to sup<br>nance Company- A divi<br>Jnion, Culligan Finance<br>Jnion, Culligan Finance<br>Iroqram, Aqua Finance | port your acco<br>sion of Aqua Fi<br>Company, Cull<br>Company DB/<br>Bank Progran | unt that are offered by:<br>inance, Aqua Finance Inc.<br>iigan Finance Company<br>A Aqua Finance – Bank<br>1. |

### How to sign up for electronic statements (continued)

### Step 2

Click on the pencil icon next to **Update my** statement delivery preference.

| Sample a                                                                                  | ccount                      |  |
|-------------------------------------------------------------------------------------------|-----------------------------|--|
|                                                                                           |                             |  |
| AQUA                                                                                      | Account Number - S001163072 |  |
| I am here to                                                                              |                             |  |
| Update my statement delivery preference   My current preference is electronic statements. |                             |  |
| <b>Update my email address</b><br>My current email is <b>aquatestim</b>                   | ne+x666@gmail.com.          |  |
|                                                                                           |                             |  |
| Close                                                                                     | this tab                    |  |

### How to sign up for electronic statements (continued)

Sample account

AQUA

Account Number - S001163072

### Step 3

Select Electronic Statement.

#### Statement Delivery Preference

Please select your delivery preference below:

O Print Statements

O Electronic Statement

Please read through the following consent disclosure below, confirm with the checkbox that you have consented and then provide a valid email address.

#### CONSENT TO ELECTRONIC DISCLOSURES

This Consent to Electronic Disclosures ("Consent") applies to any applications for credit or other transactions processed through Aqua Finance, Inc.'s ("Company's") online application platform as well as any resulting extensions of credit or other transactions (collectively, the "Transactions"). In this Consent, the words "you" and "your" refer to each

### How to sign up for electronic statements (continued)

### Step 4

Scroll to the bottom of the text box and click on the box for I have consented to the aforementioned Electronic Disclosures.

Fill in and confirm your email address. Click on **Send verification code**.

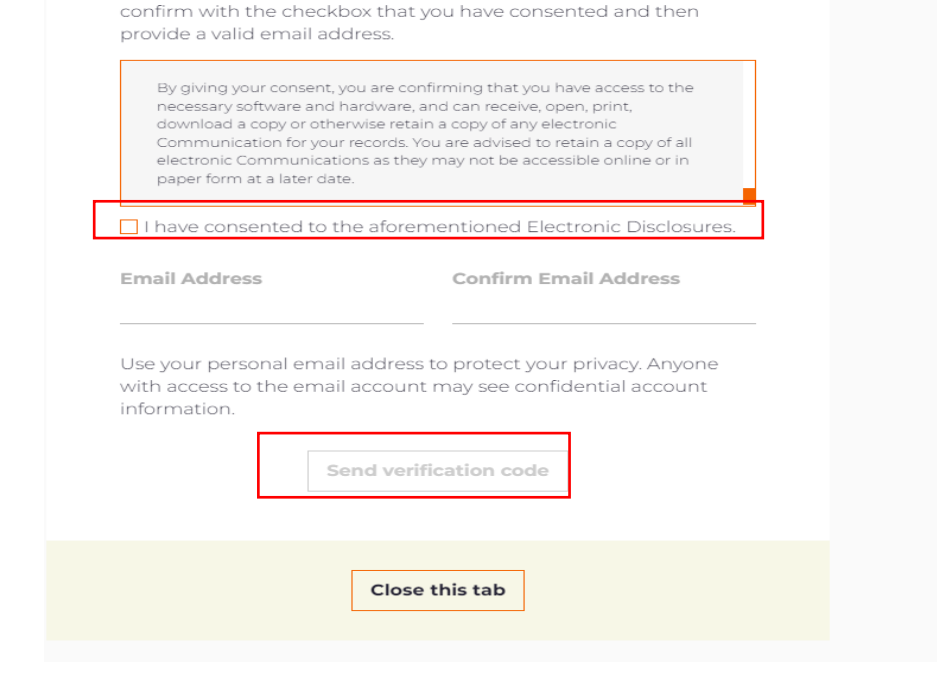

Sample account

Please read through the following consent disclosure below,

### How to sign up for electronic statements (continued)

### Step 5

You will receive a verification code to the email address you entered. It will be valid for 15 minutes.

Enter the verification code and click on Verify email.

| Account Number - S001147962                                                                                      |
|----------------------------------------------------------------------------------------------------|
| reference                                                                                                    |
| been sent successfully! If you do not<br>ew minutes, check your SPAM or<br><b>ification code is valid for 15</b> |
| n code. Resend limit of 3 times.<br>/erify email                                                                 |
| se this tab                                                                                                    |
|                                                                                                    |

### How to sign up for electronic statements (continued)

### Step 6

You will see the following message confirming that you have set up Electronic Statements.

Click on **Close this tab** to get back to main account screen.

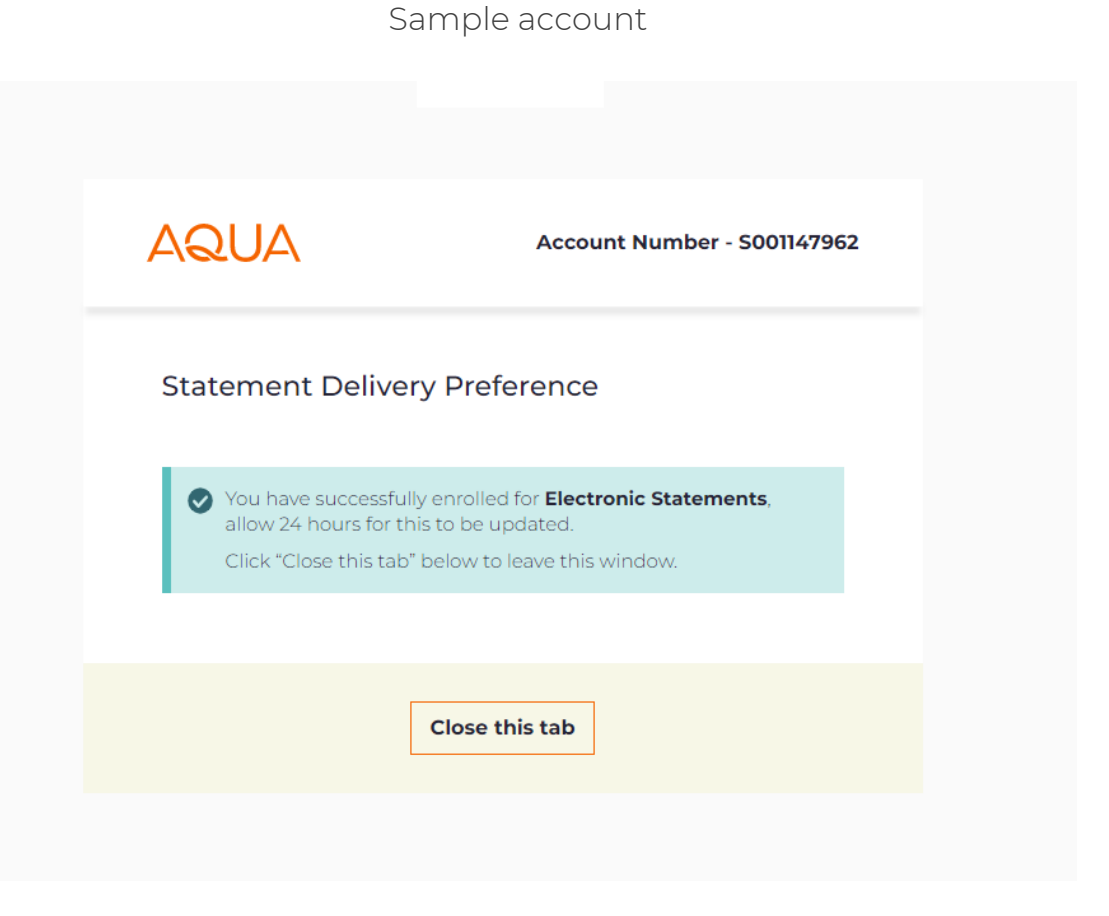

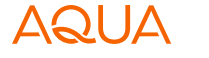

### How to set up automatic payments (Autopay)

Sample account AQUA Step 1 Aqua Finance, Inc. Click Set Autopay. Account Number - 001156076 Ь Make a one-time payment VIEW ALL ACCOUNT DETAILS Company Aqua Finance, Inc. Due \$10.00 Next Due Date 12/19/22 **One-Time Payment** Set Autopay

### How to set up automatic payments (Autopay) (continued)

### Step 2

Select your preferred payment method.

| Sample account                                                                                                    |                                                                       |
|----------------------------------------------------------------------------------------------------|-----------------------------------------------------------------------|
| AQUA                                                                                                    |                                                                       |
| <b>Choose A Payment Method</b>                                                                                                    |                                                                       |
| NEW PAYMENT METHOD                                                                                                    |                                                                       |
| Debit Card                                                                                                    | >                                                                     |
| Bank Account                                                                                                    | >                                                                     |
| Cancel<br>This website provides payment options to support your account that<br>Aqua Finance Inc., Bay Finance Company- A division of Aqua Finance, A<br>FBO Connexus Credit Union, Culligan Finance Company, Culligan Fin<br>FBO Connexus Credit Union, Culligan Finance Company DBA Aqua F<br>Program, Aqua Finance - Bank Program. | are offered by:<br>Iqua Finance Inc.<br>ance Company<br>inance – Bank |

### How to set up automatic payments (Autopay) (continued)

### Step 3

If you select Bank Account, fill in all of the information requested.

|                                    | AI                                                      | Sam         | iple account           |
|------------------------------------|---------------------------------------------------------|-------------|------------------------|
|                                    | 00000000                                                | 0000000     |                        |
|                                    | Enter                                                   | Bank A      | ccount Details         |
| Routing Nu                         | mber                                                    |             | 0                      |
| Account No<br>Re-enter Ad          | umber<br>ccount Number                                  |             |                        |
| Account Ty                         | pe                                                      |             |                        |
| Persona<br>Please El<br>Account He | I Checking<br>nter Your Info<br>older Name<br>NE GARCIA | ormation Be | elow                   |
| ZIP Code                           |                                                         |             | Email or Mobile Number |
| 92336                              |                                                         |             | 7702301898             |
|                                    |                                                         | Cancel      | Submit                 |

### How to set up automatic payments (Autopay) (continued)

### Step 4

Based on the frequency option, selected fields may apply.

### Click Continue.

| I WICE & WOTUT                                | ~                                    |
|-----------------------------------------------|--------------------------------------|
| itart Date of your Autor                      | pay Schedule.                        |
| Monday, January 16                            | \$ 2023                              |
| Date of First Payment                         |                                      |
| 11                                            | ~                                    |
| Date of Second Paymer                         | nt                                   |
| 25                                            | ~                                    |
| Duration                                      |                                      |
| Autopay will cease                            | when the account is paid in full 🔹 🗸 |
|                                               | due                                  |
| Minima ang ang ang ang ang ang ang ang ang an | Cancel                               |
| NOTE: This is a test ac                       | Cancel Continue                      |

### How to set up automatic payments (Autopay) (continued)

### Step 5

Review the Autopay details and click on Schedule.

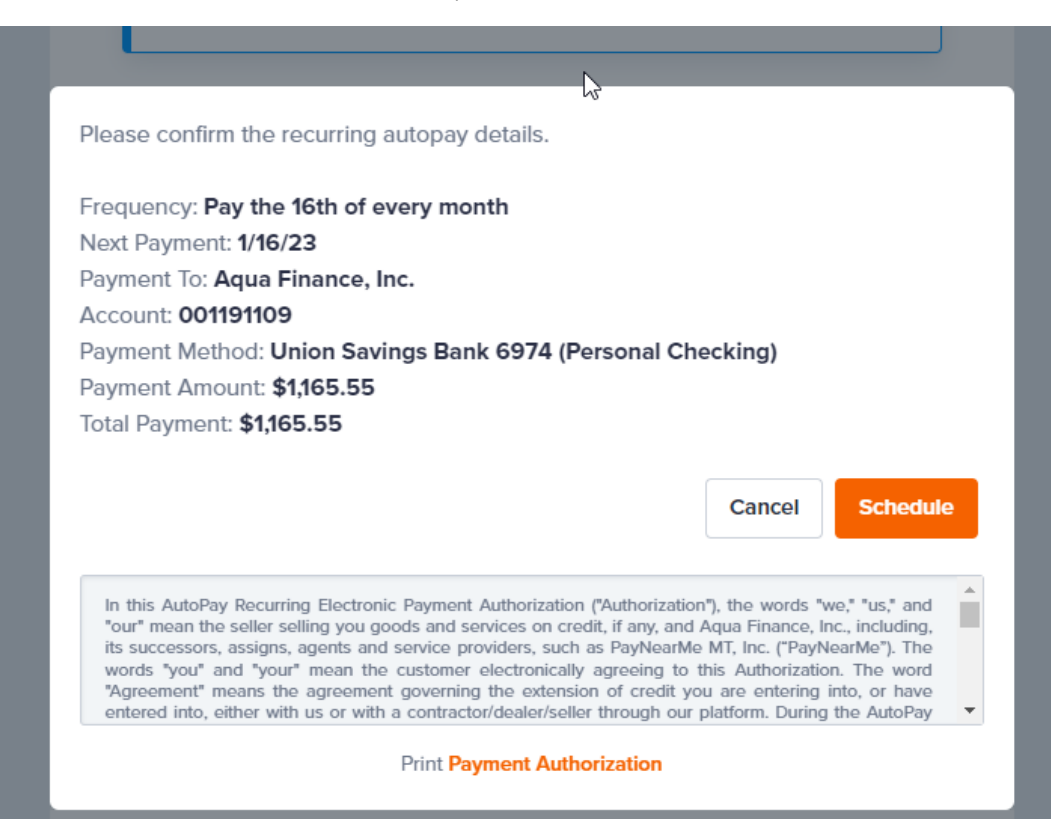

### How to set up automatic payments (Autopay) (continued)

### Step 6

You will be taken back to the account screen and you will see the Autopay details.

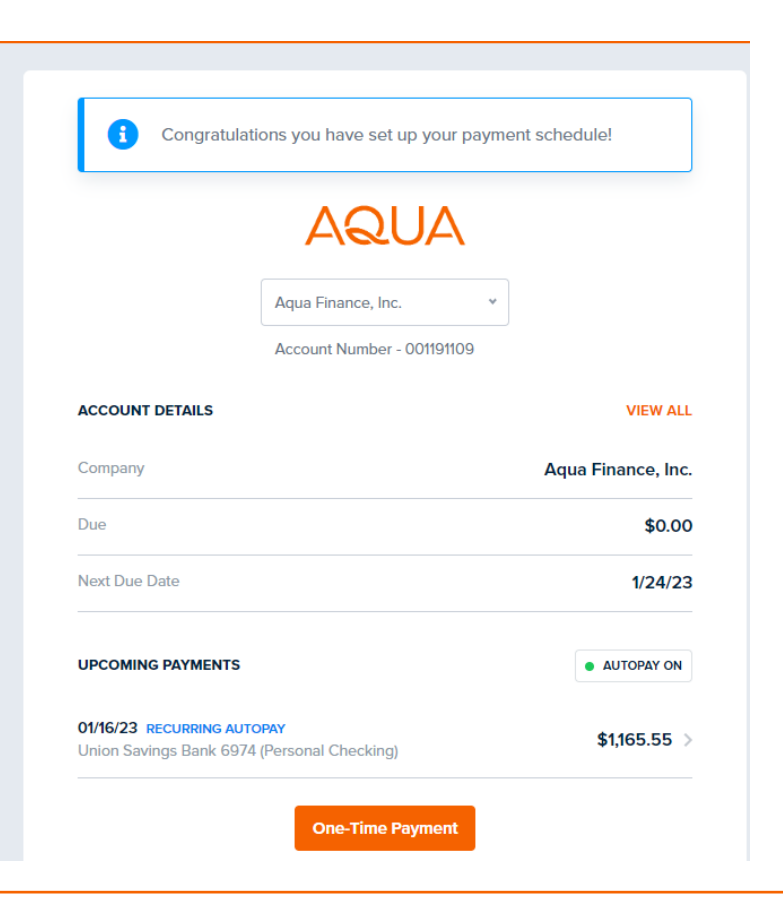

How to set up automatic payments (Autopay) (continued)

### Step 7

You will receive a text or email (depending on what you used) with the details of your next payment.

Clicking on the link will take you to your account page.

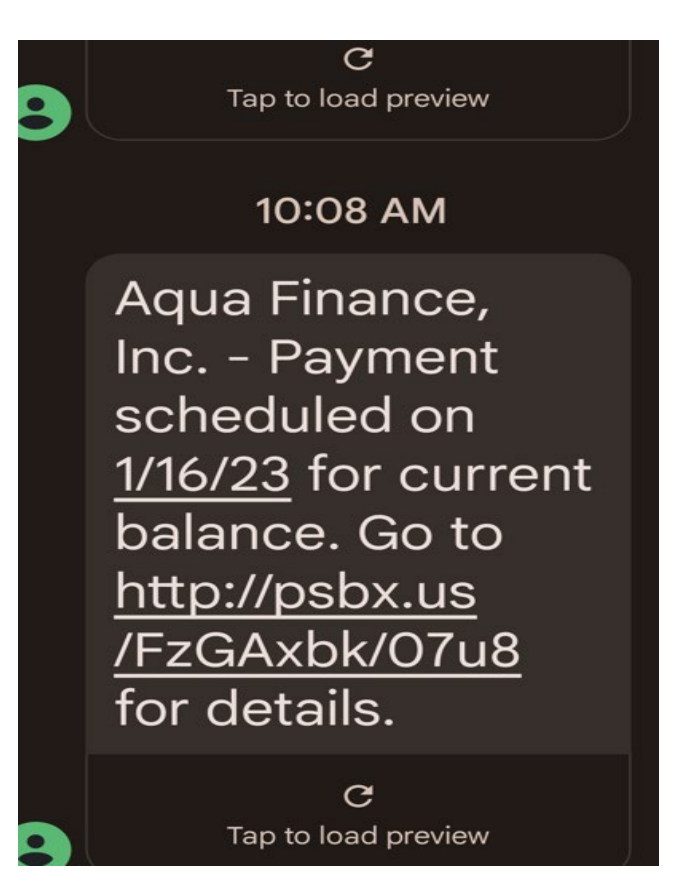

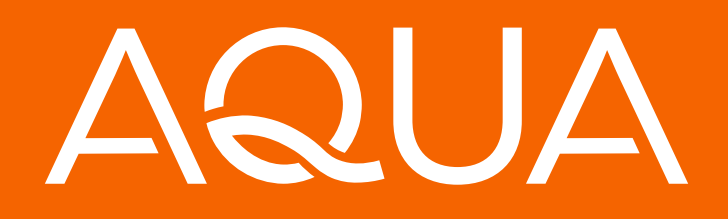